## PANDUAN SINGKAT WEBSITE ULPIM.BLITARKOTA.GO.ID

1. Buka alamat website <u>http://ulpim.blitarkota.go.id</u> pada browser (Internet Explorer, Opera, Mozilla Firefox, dsb) anda

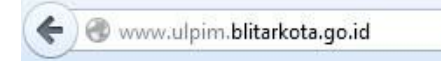

2. Klik menu KIRIM PESAN, jika anda ingin mengirimkan pesan pada ULPIM baik berupa saran, kritik, pengaduan, dan lainnya.

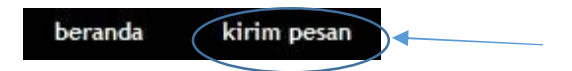

3. Isikan pesan yang ingin disampaikan secara spesifik dan jelas serta mencantumkan identitas diri secara lengkap dan benar, seperti nama, nomer handphone dan alamat. Setelah itu, klik tombol SIMPAN untuk menyimpan/mengirim pesan anda.

## Kirim Pesan

anda dapat mengirimkan saran, kirtik, pertanyaan, pengaduan atau laporan kepada ULPIM Kota Blitar via SMS ke nomor 0852 3444 0677 (tarif SMS biasa) atau mengirimkan email ke ulpim@blitarkota.go.id. Nama \*) No. HP \*) Alamat \*) Laporan \*\*) Simpan

4. Klik menu BERANDA, untuk melihat semua pesan yang ada pada ULPIM.

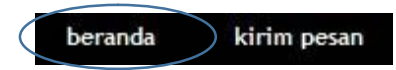

5. Klik salah satu daftar instansi, untuk melihat semua pesan pada instansi yang dipilih

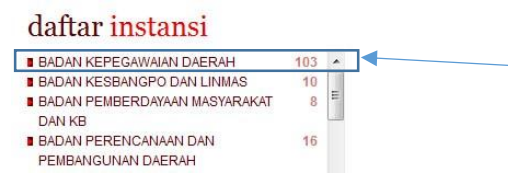

6. Bagi operator SKPD yang ingin memberikan tanggapan atau melihat laporan-laporan yang ada di aplikasi, diharuskan untuk melakukan login terlebih dahulu. Caranya, dengan mengisikan username dan password yang dimilikinya. Setelah itu klik tombol MASUK.

| assword |   |
|---------|---|
| assword |   |
|         | _ |
|         |   |

7. Untuk melihat seluruh pesan yang belum ditanggapi, klik status pesan BELUM DITANGGAPI pada panel yang ada.

| status <mark>pesan</mark> |    |  |
|---------------------------|----|--|
| Belum ditanggapi          | 17 |  |
| Sudah di Acc.             | 37 |  |

8. Dari daftar pesan yang muncul, klik tombol SELENGKAPNYA guna melihat isi keseluruhan pesan yang dipilih.

| 2. usman fauzi 02 Agustus 201                                                                                      | 3                                                    |  |
|----------------------------------------------------------------------------------------------------|------------------------------------------------------|--|
| aya mau tanya,katanya di blitar bagi sisv<br>ratis pak,kok keponakan saya waktu per<br>rendapat seragam padahal KK | wa yang KK blitar sekolah<br>ngambilan seragam tidak |  |
|                                                                                                    | Selengkapnya 🛢 🚽                                     |  |

9. Untuk memberikan tanggapan atas pesan yang ditampilkan, klik tombol KIRIM TANGGAPAN.

| tanggapan :             |       |
|-------------------------|-------|
| DINAS PENDIDIKAN DAERAH |       |
| Kirim Tanggapan         | Cetak |

10. Isikan tanggapan pesan pada textbox TANGGAPAN yang ada, setelah itu klik tombol SIMPAN dan tinggal menunggu proses ACC TANGGAPAN yang dilakukan oleh operator ULPIM Dinas Kominparda agar pesan tersebut dapat terpublish.

|           | 00 1                                                                                                    |
|-----------|----------------------------------------------------------------------------------------------------|
| Nama      | usman fauzi                                                                                                    |
| No. HP    | 085749683205 Email oesfoe@gmail.com                                                                                                    |
| Alamat    | jalan barito dawuhan blitar                                                                                                    |
| Laporan   | saya mau tanya,katanya di blitar bagi siswa yang KK<br>blitar sekolah gratis pak,kok keponakan saya waktu<br>pengambilan seragam tidak mendapat seragam padahal<br>KK nya blitar Kota,kata pihak sekolahan keponakan saya<br>masuk daftar kabupaten,mohon di tindaklanjuti<br>pak,terimakasih. |
| Tanggapan |                                                                                                    |
| Tanggapan | Simpan                                                                                                    |

## Kirim Tanggapan